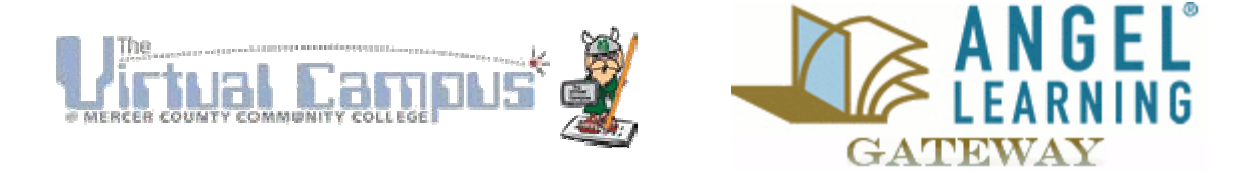

Gateway Home > Start Here > System Tune-Up > CutePDF Writer Installation

## <u>System Tune-Up - Installing CutePDF</u> <u>Writer</u>

## What is CutePDF Writer?

CutePDF Writer is an application that acts as a printer inside your computer and allows you to save your documents in a PDF format.

## Why do I need it?

By saving documents in PDF format, we guarantee that the text cannot be changed, and we also provide the information in a format that can be read on any computer that has the Adobe Reader installed. *(For instructions on how to install Adobe Reader, click here.)* 

The CutePDF Writer gives instructors the ability to create printer-friendly versions of lectures, syllabi, and other course materials.

Click here to download the CutePDF Writer

After you click the link above, you will see the following window:

| File Dow | nload - Sec                                      | urity Warning                                                     |                                                      |                            |                          | ×     |
|----------|--------------------------------------------------|-------------------------------------------------------------------|------------------------------------------------------|----------------------------|--------------------------|-------|
| Do you   | want to ru                                       | n or save this                                                    | file?                                                |                            |                          |       |
|          | Name:<br>Type:<br>From:                          | CuteWriter.exe<br>Application, 1.54<br>cutepdf.com                | 4MB                                                  |                            |                          |       |
|          |                                                  | Run                                                               | Sav                                                  | e                          | Cancel                   |       |
|          | While files fr<br>potentially h<br>run or save l | om the Internet c<br>arm your compute<br>this software. <u>Wh</u> | an be useful,<br>er. If you do no<br>lat's the risk? | this file t<br>ot trust th | ype can<br>ne source, do | o not |
|          |                                                  | _                                                                 |                                                      |                            |                          |       |

Click the Run button.

The installation file will download and once the download is complete, you will see the following screen:

| Internet Explorer - Security Warning                                                                                                    | ×   |  |  |  |  |  |  |
|----------------------------------------------------------------------------------------------------|-----|--|--|--|--|--|--|
| Do you want to run this software?   Name: CutePDF Writer 2.71   Publisher: Acro Software Inc.                                                                        |     |  |  |  |  |  |  |
| More options Run Don't Run                                                                                                    | ו   |  |  |  |  |  |  |
| While files from the Internet can be useful, this file type can potentially harm your computer. Only run software from publishers you trust. <u>What's the risk?</u> |     |  |  |  |  |  |  |
| Click the Run button.                                                                                                    |     |  |  |  |  |  |  |
| This will start the CutePDF Writer Setup Wizard.<br>When you see the splash screen, click the Next >                                                                 |     |  |  |  |  |  |  |
| The payt screep is the License Agreement Page Click the radio button                                                                                                 | now |  |  |  |  |  |  |

The next screen is the License Agreement Page. Click the radio button next to the words "I accept the agreement."

Then click the Next > button.

This will bring up the final installation page.

Click the Install button to install the CutePDF Writer.

The installation process will then begin. It could take a few minutes to complete the installation, but once it's done, the Cute PDF README.HTM file will be opened in your web browser.

Click here to learn how to use CutePDF Writer.

Click here to return to the System Tune-Up Main Page.

© 2007, Mercer County Community College. All rights reserved. These instructions are provided as a guide to students and faculty of Mercer County Community College. Mercer County Community College accepts no responsibility for any damages or data loss which may result from installation of any software.